# Bruker社EBSDデータをMTEXに読み込む

(LaboTex,TexTools への data 作成も可能)

注意

MTEXではCubicの逆極点の場合、EBSDでは91/55で描画される。

020年10月26日 *HelperTex Office* 

- 1. 概要
- 2. Bruker社EBSD-euler角度list(拡張子txt)
- 3. TXTデータをAngデータに変換(EBSDtoLaboTex)
- 4. MTEXに読み込み
- 5. CTRソフトウエアでODF図の読み込み
- 6. 逆極点図のExport
- 7. 極点図のExport
- 8. BrukerTXTデータからLaboTex入力データSOR作成

1. 概要

EBSDデータからODF図や逆極点図の解析を行うであれば、EBSDデータからODF解析を 行い、ODF図や逆極点図の計算を行い、ExportしてCTRソフトウエアで処理を行う、 しかし、BrukerEBSDではODF図のExportがサポートされていない。

本資料はEBSD測定生データ(euker角度)リストファイルをExport、解析を行う方法を説明します。

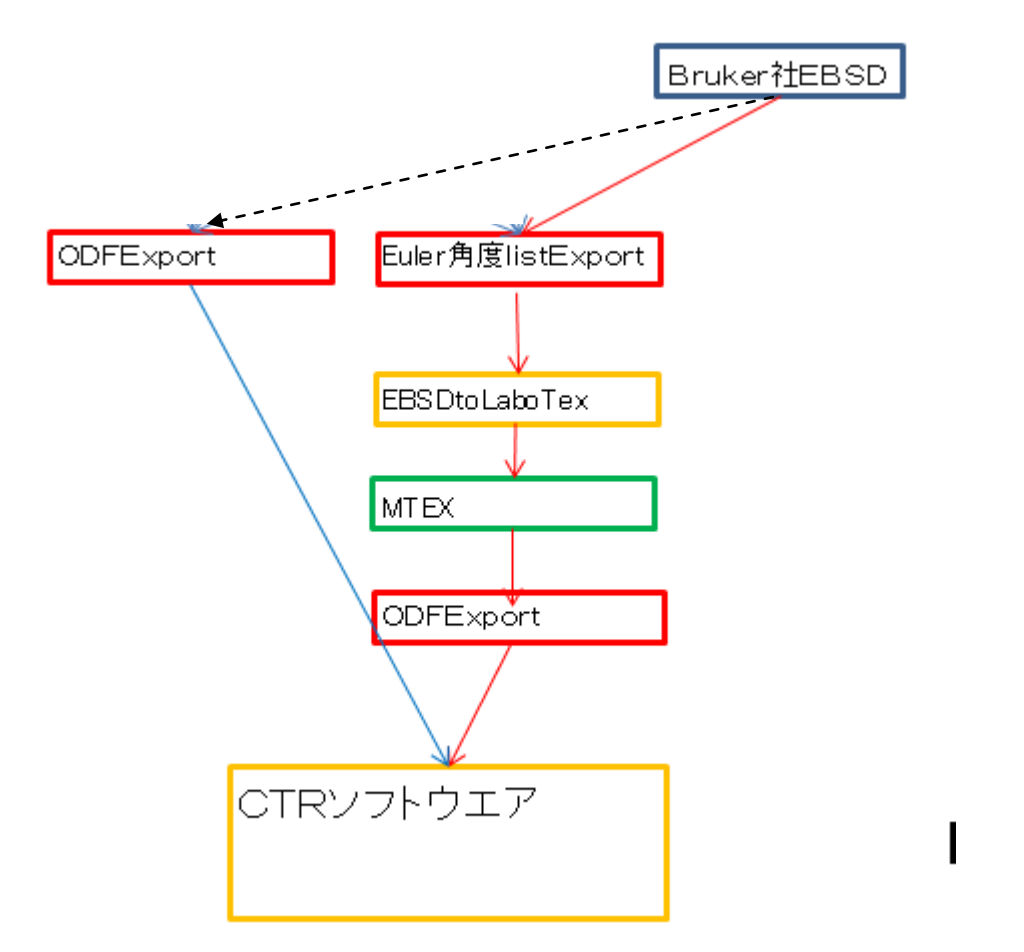

Bruker社の場合、直接ODF図のテキストデータをExport出来ないため、 euler角度list(txt)をMTEXソフトウエアで解析を行ってODF図を Exportする。本来、MTEXはBrukerEBSD(txt)を読み込める関数が サポートされているが、顧客から提供されたテキストデータは直接読み込めなかった為、 本資料を作成する。

説明では、顧客データを使うが、表示部分は別の図を用いる。

| 2. B | ruker社E                                              | BSD—e<br>ample1↓<br>pup:Fm#o<br>↓↓<br>↓↓<br>₽E1↓<br>₽E1↓<br>₽E1↓ | uler角度lis<br>v 3m↓                             | ,t(拡張子                           | txt)                               |                                     |   |     |    |
|------|------------------------------------------------------|------------------------------------------------------------------|------------------------------------------------|----------------------------------|------------------------------------|-------------------------------------|---|-----|----|
|      | #Orientations:↓<br>#Index Phase >><br>0 0 (<br>1 1 1 | x(Px) y(Px)<br>0 0<br>1 0                                        | x(μm) y(μm) phil<br>0 0 0<br>-1.467608805E-1 0 | PHI phi2<br>0 0<br>3.027579964E2 | Bands BC<br>0 100<br>3.653832585E1 | GrainIndex↓<br>-1↓<br>9.450155661E1 | 8 | 137 | -1 |

MTEX@interfaces@loadEBSD\_brukertxt.m では FormatError で読み込めない。

<u>CTR@EBSDtoLaboTex.jar</u>で読み込み、MTEXの ang ファイルに変更し MTEX で読み込む

# 3. TXTデータをAngデータに変換(EBSDtoLaboTex)

| EBSDtoLaboTex 3.01T[20                   | 0/11/30] by CTR                     |                          | - 🗆 X               |
|------------------------------------------|-------------------------------------|--------------------------|---------------------|
| le Help                                  |                                     |                          |                     |
| Condition save                           |                                     |                          |                     |
| Load >                                   | CVS                                 |                          |                     |
| End                                      | txt                                 | ) 7 - 0 (cubic           | .) ~                |
|                                          | TSL(radian)                         |                          | ·                   |
| a 1.0 b 1.0                              | Radian->Angle                       | 0.0 beta 9               | 10.0 gamm 90.0      |
| Step for output O                        | DataAppend                          | ngle Unit<br>0-deg v     | Angle Convention    |
| Input data format                        | Bruker(Angle-TXT)                   |                          |                     |
| Check data Line 2                        | 00 Select file 8                    | Select ID 0              |                     |
| No of data Line —                        |                                     |                          |                     |
| Out data Line                            | 39 P1 7                             | F 8                      | P2 9                |
| Comment                                  |                                     |                          |                     |
| LaboTexFile(toAngl<br>Bruker(Angle=TXT)= | e.SOR) TexTools<br>MTEX(Radian-Ang) | File(OIM A<br>DataAppend | ToAngle<br>toRadian |
|                                          |                                     |                          |                     |

| <i>#</i> - | EBSDtoLaboTex 3.01T[20/11/30] by CTR – 🗆 🗙                                |   |
|------------|---------------------------------------------------------------------------|---|
| File       | Help                                                                      |   |
|            | Material                                                                  | _ |
|            | Material Aluminum.txt                                                     |   |
| Γ          | Lattice constant                                                          | _ |
|            | Structure Code(symmetries after Schoenfiles) 7 - O (cubic) ~              |   |
|            | a 1.0 b 1.0 c 1.0 alfa 90.0 beta 90.0 gamm 90.0                           |   |
| -          | Step for output O  Weight for data Angle Unit Angle Unit Angle Convention | _ |
|            | 5.0 V 1-present V 0-deg V 0-Bunge V                                       |   |
|            | Input data format                                                         | _ |
|            | Check data Line 200 Select file 8 Select ID 0                             |   |
|            | No of data Line                                                           |   |
|            | Out data Line 39 P1 7 F 8 P2 9                                            |   |
| _          |                                                                           |   |
|            | 36: #Orientations:                                                        |   |
|            | 37:#L#dex Phase x(Px) y(Px) x(μm) y(μm) phil                              |   |
|            | 39:1 1 1 0 -1.467608805F-1 0 3.0275                                       |   |
|            | 40: 2 1 2 0 -2.93521761E-1 0 3.0203                                       |   |
|            | 41:3 1 3 0 -4.402826415E-1 0 3.0217                                       |   |
|            |                                                                           |   |
|            | Comment                                                                   |   |
|            | C:¥tmp¥BrukerTXT.txt                                                      |   |
|            |                                                                           |   |
|            |                                                                           |   |
|            | LaboTexFile(toAngle.SOR) TexTools File(OIM A ToAngle                      |   |
|            | Protect (Apple TVT) MTEV (Padian App) DateAppend toRadian                 |   |
|            | Bruker(Angle=1A1)=M1EA(Radiari=Ang)                                       |   |
|            |                                                                           |   |
|            |                                                                           |   |
|            |                                                                           |   |

Out data line 以外のパラメータは、Bruker (Angle-TXT) — MTEX(Radian-Ang)に関係なし

Bruker (Angle-TXT) —MTEX(Radian-Ang)をクリック

クリックで、ファイルが作成され、作成したファイルの1 i s t が Check data line 数表示します

| EBSDtoLaboTex 3.01T[20/11/30] by CTR                         | -         |           | ×         |  |  |  |  |  |
|--------------------------------------------------------------|-----------|-----------|-----------|--|--|--|--|--|
| - Material                                                   |           |           |           |  |  |  |  |  |
| Material Aluminum.txt                                        |           |           |           |  |  |  |  |  |
|                                                              |           |           | 1         |  |  |  |  |  |
|                                                              |           |           |           |  |  |  |  |  |
| Structure Code(symmetries after Schoenfiles) 7 - 0 (cubic) ~ |           |           |           |  |  |  |  |  |
| a 1.0 b 1.0 c 1.0 alfa 90.0 beta 90.0                        | gan       | nm 90.0   |           |  |  |  |  |  |
| Step for output O   Weight for data Angle Unit Ar            | ngle Conv | vention — |           |  |  |  |  |  |
| 5.0 V 1-present V 0-deg V                                    | 0-Bune    | ge ∨      |           |  |  |  |  |  |
| Input data format                                            |           |           |           |  |  |  |  |  |
| Check data Line 200 Select file 8 Select ID 0                |           |           |           |  |  |  |  |  |
| No of data Line                                              |           |           |           |  |  |  |  |  |
| Out data Line 39 P1 7 F 8                                    | P2        | 9         |           |  |  |  |  |  |
| 28: # Info                                                   |           |           | ^         |  |  |  |  |  |
| 29: # Symmetry 43                                            |           |           |           |  |  |  |  |  |
| 30: # LatticeConstants 2.896 2.896 2.896                     | 90.0 9    | 10.0 90   | .0        |  |  |  |  |  |
| 32: 5.28412 0.63771 1.64936 1.00000                          | 0         | .00000    | -0        |  |  |  |  |  |
| 33: 5.27146 0.6409 1.64976 2.00000                           | 0         | .00000    | -0        |  |  |  |  |  |
| <u>0.4. € 07400 0 00500 1 04007 0 00000</u>                  |           | 00000     | <u>``</u> |  |  |  |  |  |
| Comment                                                      |           |           |           |  |  |  |  |  |
| C:¥tmp¥BrukerTXT.txt                                         |           |           |           |  |  |  |  |  |
|                                                              |           |           |           |  |  |  |  |  |
|                                                              |           |           |           |  |  |  |  |  |
| LaboTexFile(toAngle.SOR) TexTools File(OIM A                 | ToAn      | igle      |           |  |  |  |  |  |
| Bruker(Angle-TXT)-MTEX(Radian-Ang) Data Append               | toRa      | adian     |           |  |  |  |  |  |
| C:\tmp\BrukerTXTtoAngle.ang make Complete !!!                |           |           |           |  |  |  |  |  |
| /                                                            |           |           |           |  |  |  |  |  |

作成されたファイル名とファイル内容が表示されます。

4. MTEXに読み込み

作業ホルダを選択

| ホーム           |                | プロット      | Ĩ.     | アプリ    |      |             |            |          |
|---------------|----------------|-----------|--------|--------|------|-------------|------------|----------|
|               |                | - C-      |        | 🔄 วราม | の検索  | 4           | ]          |          |
| 新規<br>スクリプト ラ | 新規<br>イブ スクリプト | 新規作成<br>▼ | 開く     | 退 比較   |      | テータ<br>インポー | の ワー<br>-ト | クスペースの保存 |
|               |                | ファイル      |        |        |      |             |            | 婆        |
| 🗢 🔶 🧔         |                | C: 🕨 tmp  |        |        |      |             |            |          |
| 現在のフォル        | <b>9</b> -     |           |        |        |      | $\odot$     | コマンド       | ウィンドウ    |
| 🗋 名前          |                |           |        |        |      |             | MATL       | AB のご利用  |
| 🖳 🖳 Bruke     | erTXT.txt      |           |        |        |      |             | >>         |          |
| 👸 Bruke       | rTXTtoAng      | le.ang    |        |        |      |             | >>         |          |
| _ \           |                | -         |        |        |      |             | >>         |          |
| EBSD 出力       | データ            |           |        |        |      |             |            |          |
|               | El             | BSDtoLab  | oTex 7 | が作成した  | モデーク | \$          |            |          |

#### >import\_wizard

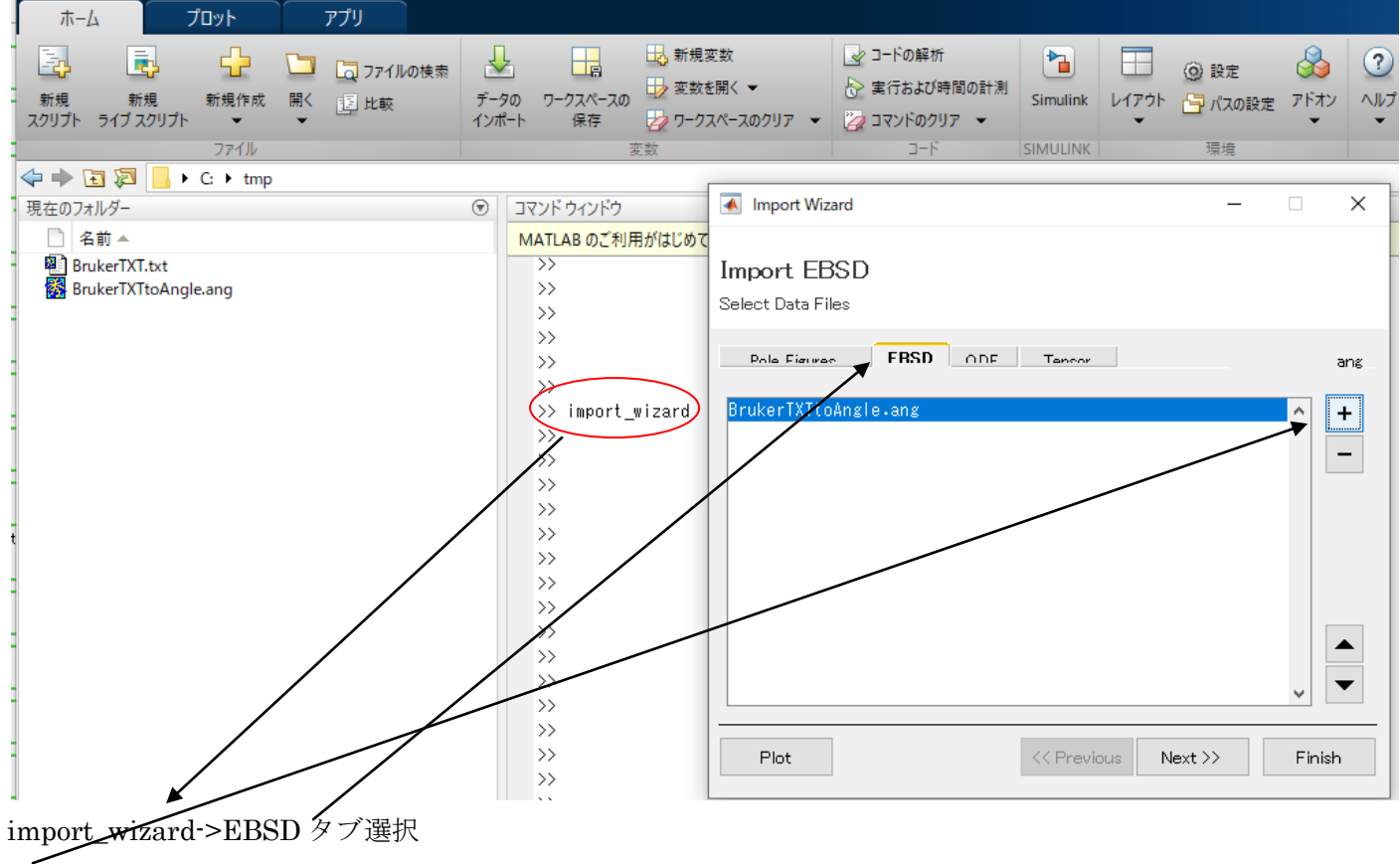

+で ang データを選択

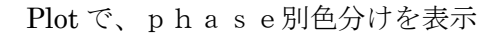

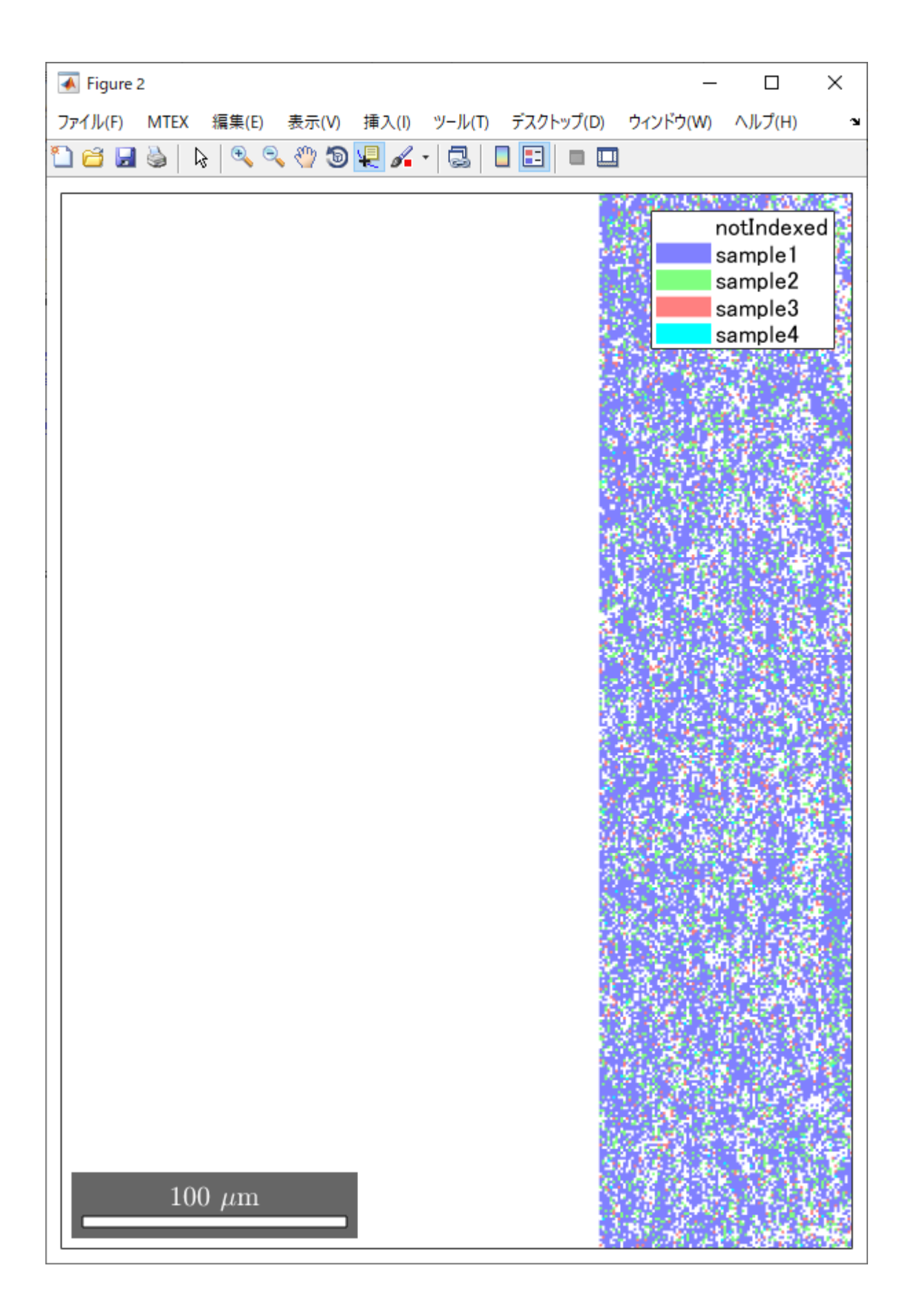

| ot                                                              | << Previous Next >> Finish n e                       | x t で変換を進める |
|-----------------------------------------------------------------|------------------------------------------------------|-------------|
| M Import Wiza                                                   | rd – 🗆 🗙                                             |             |
| Crystal Re<br>Crystal Symmet                                    | ference Frame for Phase 0                            |             |
| Mineral                                                         |                                                      |             |
| ) Indexed                                                       | Not Indexed                                          |             |
| mineral name                                                    | notIndexed Load Cif File                             |             |
| plotting color                                                  | light blue 🗸                                         |             |
| Crystal Coordi                                                  | nate System                                          |             |
| Point Group                                                     | 1 ~ ~ ~                                              |             |
| Axis Length                                                     | a b c                                                |             |
| Axis Angle                                                      | alpha beta gamma                                     |             |
| 最初のPha<br>最初のPha<br>Import Wiza<br>Crystal Re<br>Crystal Symmet | s e 0 は変更しない。<br>rd ー X<br>ference Frame for Phase 1 |             |
| Mineral                                                         |                                                      |             |
| Indexed                                                         | O Not Indexed                                        |             |
| mineral name                                                    | sample1 Load Cif File                                |             |
| plotting color                                                  | light blue 🗸                                         |             |
| Crystal Coordi                                                  | nate System                                          |             |
| Point Group                                                     | 432 ~ ~ ~                                            |             |
| Axis Length                                                     | а 4.041 b 4.041 c 4.041                              |             |
| Axis Angle                                                      | alpha 90 beta 90 gamma 90                            |             |
| Plot                                                            | << Previous Next >> Finish                           |             |

Phase 情報の変更はCif ファイルを選択して行う。

順次Nextで処理を進める

| Minport Wizard —                                                                                                    |            | ×                               |
|----------------------------------------------------------------------------------------------------|------------|---------------------------------|
| Specimen Reference Frame                                                                                                    |            |                                 |
| Specimen Symmetry                                                                                                    |            |                                 |
| Specimen Coordinate System                                                                                                    |            |                                 |
| rotate data by Euler angles (Bunge) in degree 0 0 0                                                                                                    |            |                                 |
| <ul> <li>apply rotation to Euler angles and spatial coordinates</li> </ul>                                                                                                    |            |                                 |
| apply rotation only to Euler angles                                                                                                    |            |                                 |
| apply rotation only to spatial coordinates     use ANG interface flag 'convertSpatial2EulerReferenceFrame'                                                                                                    |            |                                 |
| Use ANG interface flag 'convertEuler2SpatialReferenceFrame'                                                                                                    |            |                                 |
| MTEX Plotting Convention                                                                                                    |            |                                 |
| $\begin{array}{c c} \mathbf{Y}_{1} \\ \mathbf{z} \rightarrow \mathbf{X} \end{array} \begin{array}{c} \mathbf{X} \\ \mathbf{Y} \rightarrow \mathbf{z} \end{array} \begin{array}{c} \mathbf{X} \leftarrow \mathbf{z} \\ \mathbf{Y} \end{array} \begin{array}{c} \mathbf{Z} \rightarrow \mathbf{Y} \\ \mathbf{Y} \end{array} \begin{array}{c} \mathbf{Z} \rightarrow \mathbf{Y} \\ \mathbf{X} \rightarrow \mathbf{Y} \end{array} \begin{array}{c} \mathbf{Z} \rightarrow \mathbf{X} \\ \mathbf{Y} \rightarrow \mathbf{Z} \end{array} \begin{array}{c} \mathbf{X} \leftarrow \mathbf{Y} \\ \mathbf{Z} \rightarrow \mathbf{Y} \end{array} \begin{array}{c} \mathbf{X} \leftarrow \mathbf{Y} \\ \mathbf{X} \rightarrow \mathbf{Z} \end{array}$ | Y <b>+</b> | $\mathbf{\bar{z}}_{\mathbf{x}}$ |
| Plot ther data to verify that the coordinate system is properly aligned!                                                                                                    |            |                                 |
| Plot << Previous Next >>                                                                                                    | Finis      | :h                              |

先に進む

| 1       | Import Wizard —                                                                                                    | ×        |
|---------|----------------------------------------------------------------------------------------------------|----------|
|         | Import Data                                                                                                    |          |
|         | Select Method                                                                                                    |          |
|         | Summary of EBSD data to be imported:                                                                                                    |          |
| e<br>ント | phase O (not Indexed): notIndexed, 91845 orientations<br>phase 1 (sample1): symmetry 432, 21785 orientations<br>phase 2 (sample2): symmetry 432, 4720 orientations<br>phase 3 (sample3): symmetry 432, 1442 orientations<br>phase 4 (sample4): symmetry 432, 207 orientations | ^        |
|         |                                                                                                    | <u>~</u> |
|         | Import to                                                                                                    |          |
|         | script (m-file)     o workspace variable                                                                                                    |          |
|         | Plot << Previous Next >> Finish                                                                                                    |          |

Finishで終わる。

| ワークスペース |   |  |
|---------|---|--|
| 名前 ▲    | 値 |  |
|         |   |  |
|         |   |  |
|         |   |  |

ワークスペースに変数は表示されていない

実行する

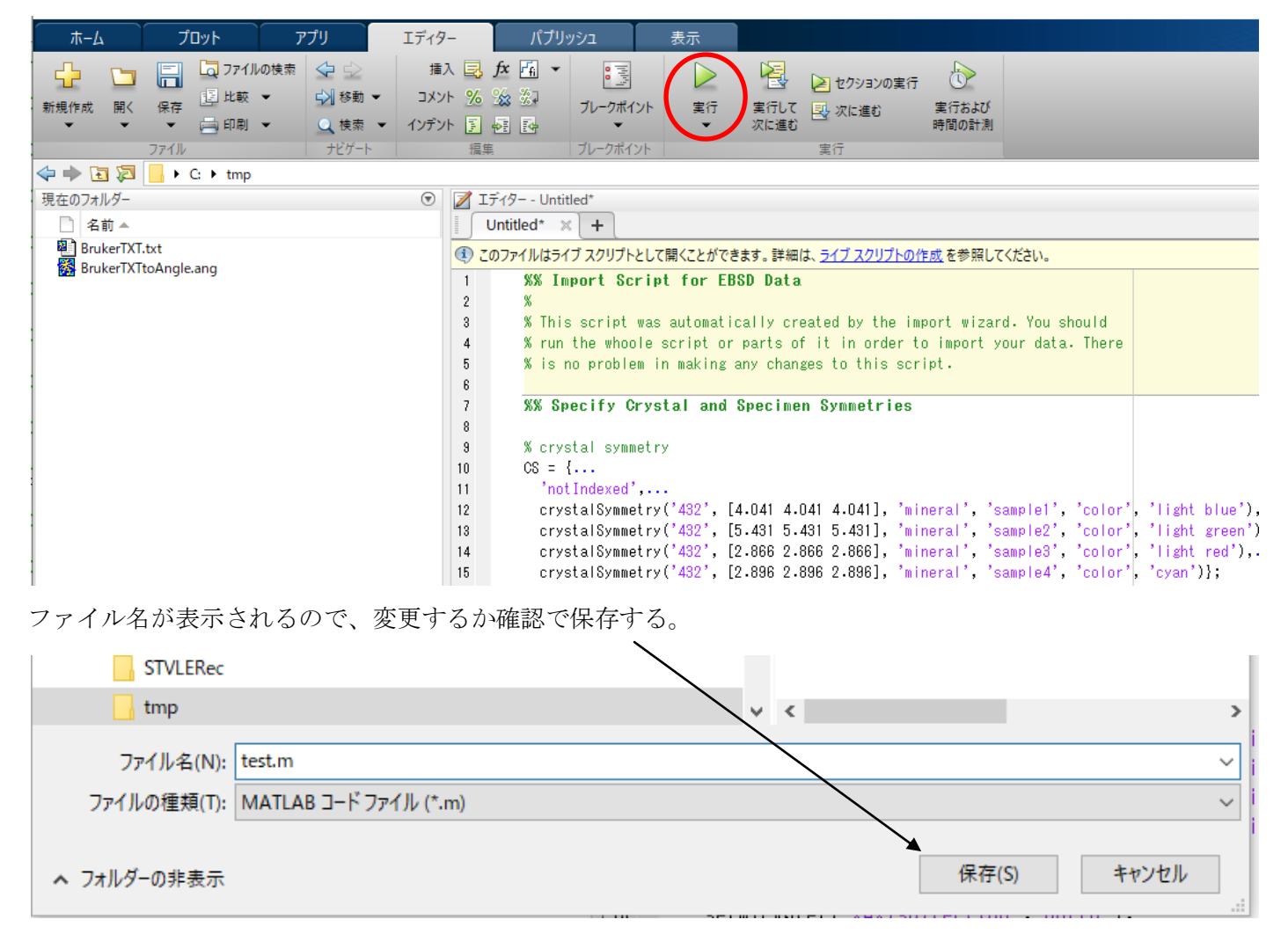

Test.m が実行され、ワークスペースに変数が登録されます

| 🗇 🔶 🔁 💭 📙 🕨 C: 🕨 tmp                      |                                                                                         |         |            |                             |
|-------------------------------------------|-----------------------------------------------------------------------------------------|---------|------------|-----------------------------|
| 現在のフォルダー                                  | 📝 エディター - C:¥tmp¥test.m                                                                 | Эx      | ワークスペース    |                             |
| 名前 ▲                                      | test.m × +                                                                              |         | 名前 ▲       | 値                           |
| BrukerTXT.txt BrukerTXTtoAngle.ang test.m | <ul> <li>①のファイルはライブ スクリプトとして開くことができます。詳細は、<u>ライブ スクリプトの作成</u> を参照<br/>てください。</li> </ul> | ι×      | CS<br>ebsd | 1x5 cell<br>119999x1 EBSD   |
|                                           | ביארא איר איר איר איר איר איר איר איר איר                                               | $\odot$ | ch pname   | C:#tmp#bruker1X1toAngle.ang |
|                                           | MATLAB のご利用がはじめての場合は、入門をご覧ください。                                                         | ×       |            |                             |
|                                           | >> test                                                                                 | ^       |            |                             |
|                                           |                                                                                         |         |            |                             |

複数のPhaseから目的とするPhaseを選択

```
ans = EBSD (show methods, plot)
Phase Orientations Mineral
                              Color Symmetry Crystal reference frame
    1 21785 (100%) sample1 light blue
                                             432
Properties: ci, fit, iq, sem_signal, x, y
Scan unit : um
```

#### ODF 図の 作成

>> ans=ebsd( 'sample1')

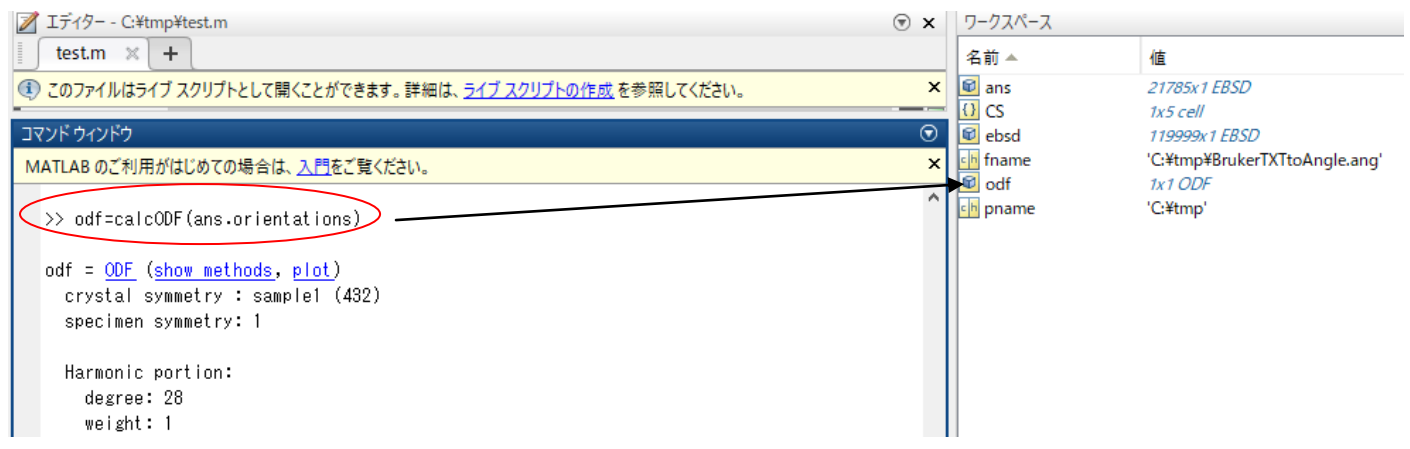

ð ×

#### ODF図の表示 (MTEX5.3.1/data/EBSD/ferrite.ang を表示)

Min: 0.056  $\varphi_1$ 

ODF図のExport

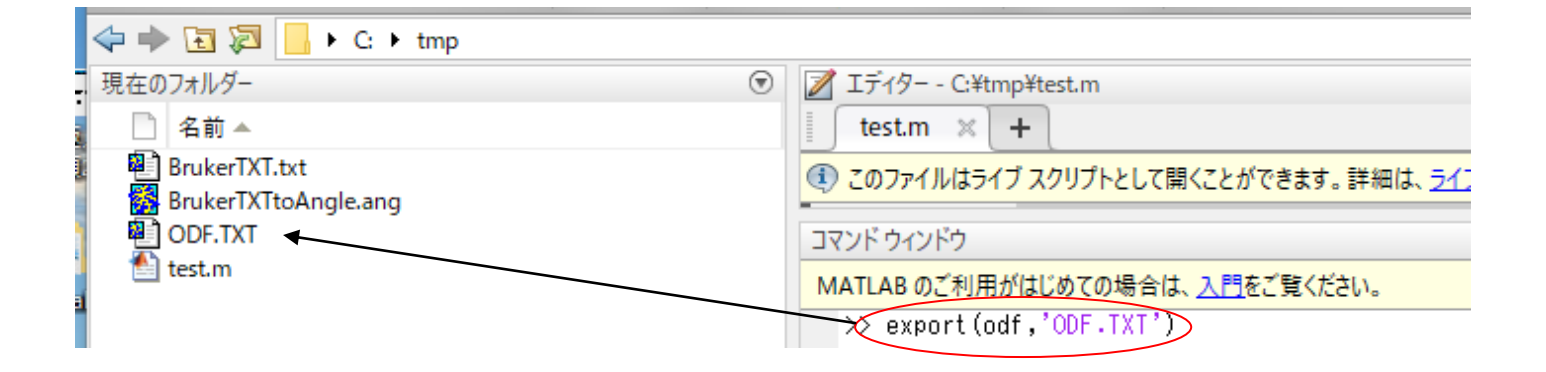

#### 5. CTRソフトウエアでODF図の読み込み

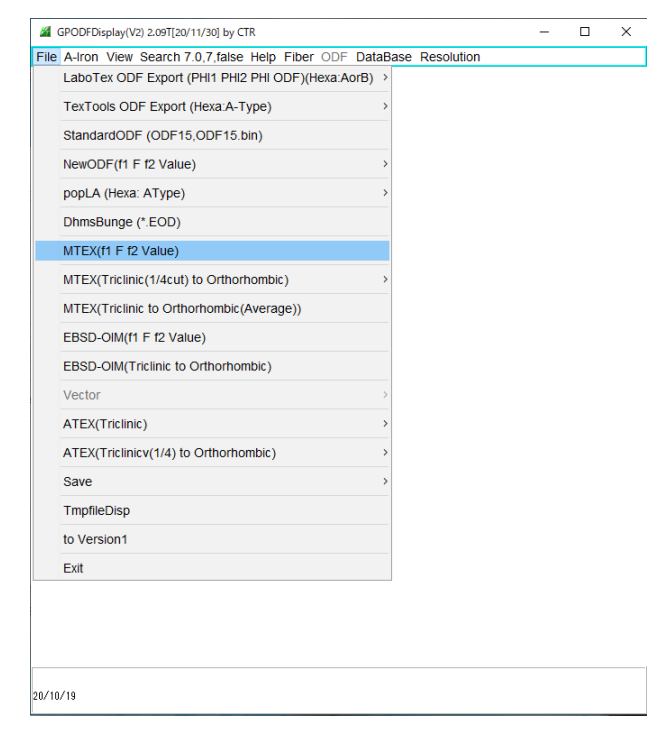

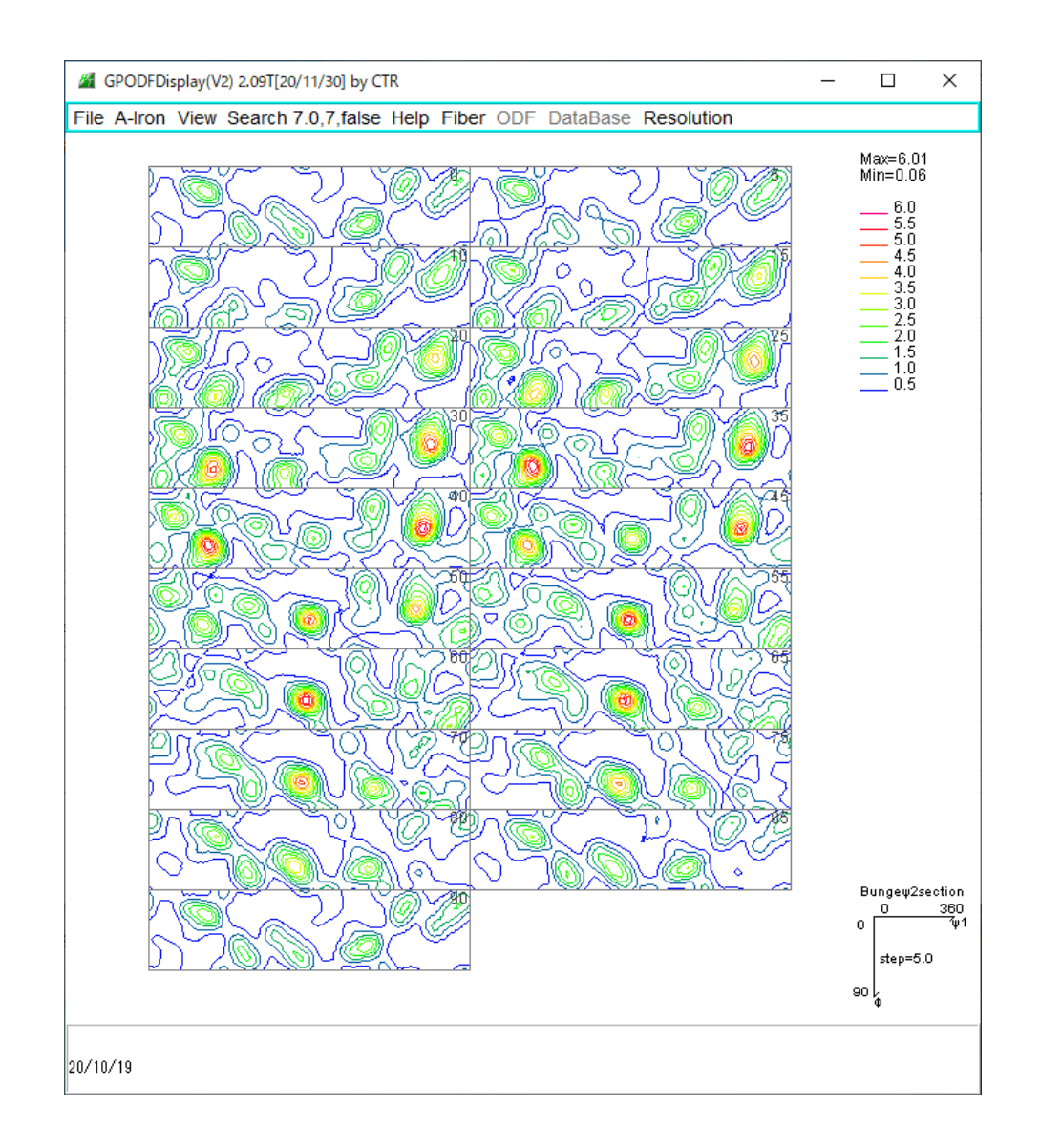

#### Triclinic $-{\geq}O$ rthorombic

GPODFDisplay(V2) 2.09T[20/11/30] by CTR

| File | A-Iron View Search 7.0,7,false Help Fiber ODF Date | aBase <b>Re</b> |
|------|----------------------------------------------------|-----------------|
|      | LaboTex ODF Export (PHI1 PHI2 PHI ODF)(Hexa:AorB)  | >               |
|      | TexTools ODF Export (Hexa:A-Type)                  | , 7,            |
|      | StandardODF (ODF15,ODF15.bin)                      | <u>D</u>        |
|      | NewODF(f1 F f2 Value)                              | > 27            |
|      | popLA (Hexa: AType)                                | , <u>2</u> 20   |
|      | DhmsBunge (*.EOD)                                  | SE              |
|      | MTEX(f1 F f2 Value)                                |                 |
|      | MTEX(Triclinic(1/4cut) to Orthorhombic)            |                 |
|      | MTEX(Triclinic to Orthorhombic(Average))           |                 |
|      | EBSD-OIM(f1 F f2 Value)                            |                 |

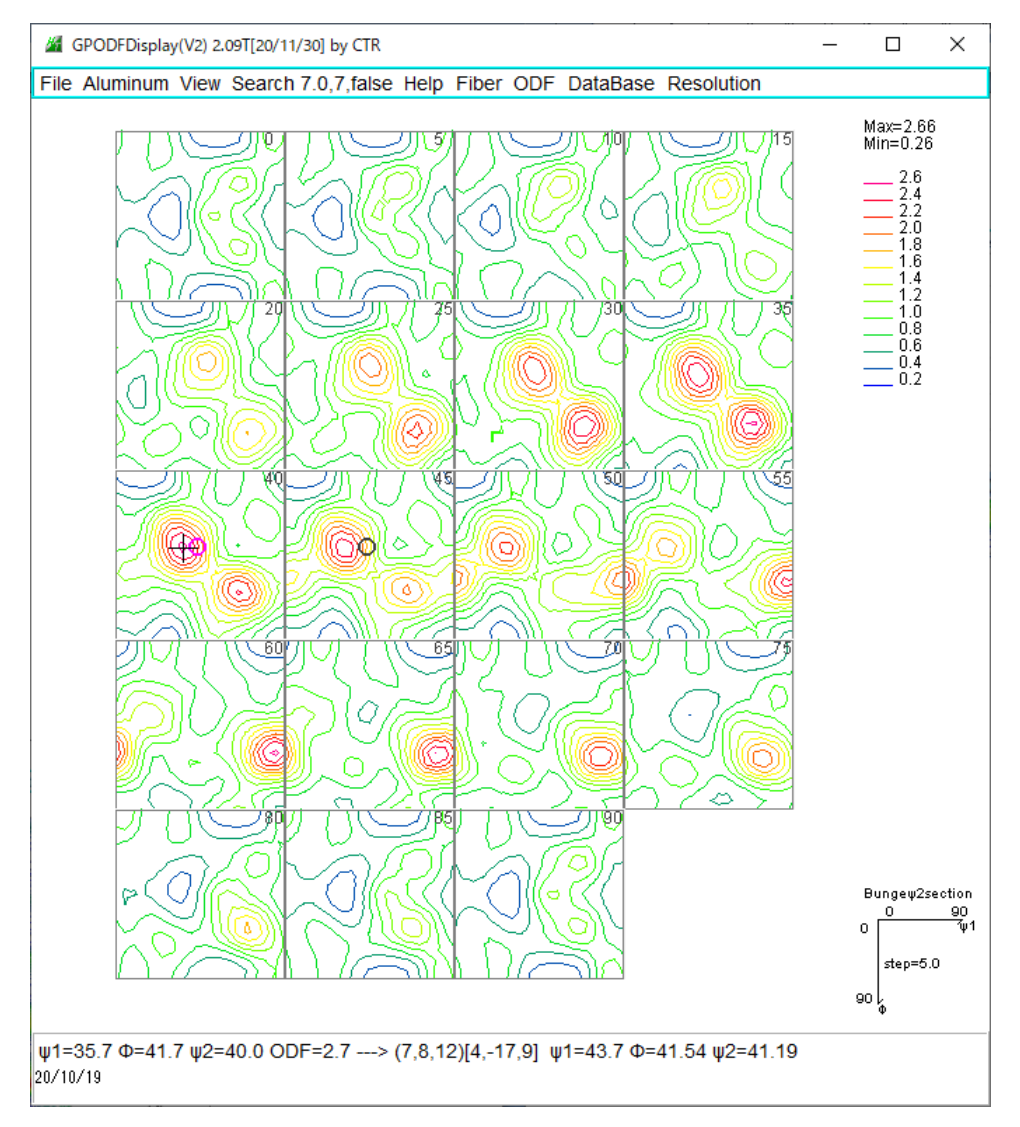

マウスカーソル位置に対しリアルタイムで方位計算が行われ、
マウスクリックで位置が固定される。
プラス位置がマウスクリック位置、φ2=41.19であるため、
φ2=40と45に〇が表示されている。
φ1とΦは計算位置

#### ODF図の加工

| to3ODF           |           | ×  |
|------------------|-----------|----|
| 30DF Euler Angle |           |    |
| o                | 30        | 45 |
| Axis dispaly     |           |    |
|                  | 🗹 Display |    |
|                  |           |    |
| OK               | Cancel    |    |

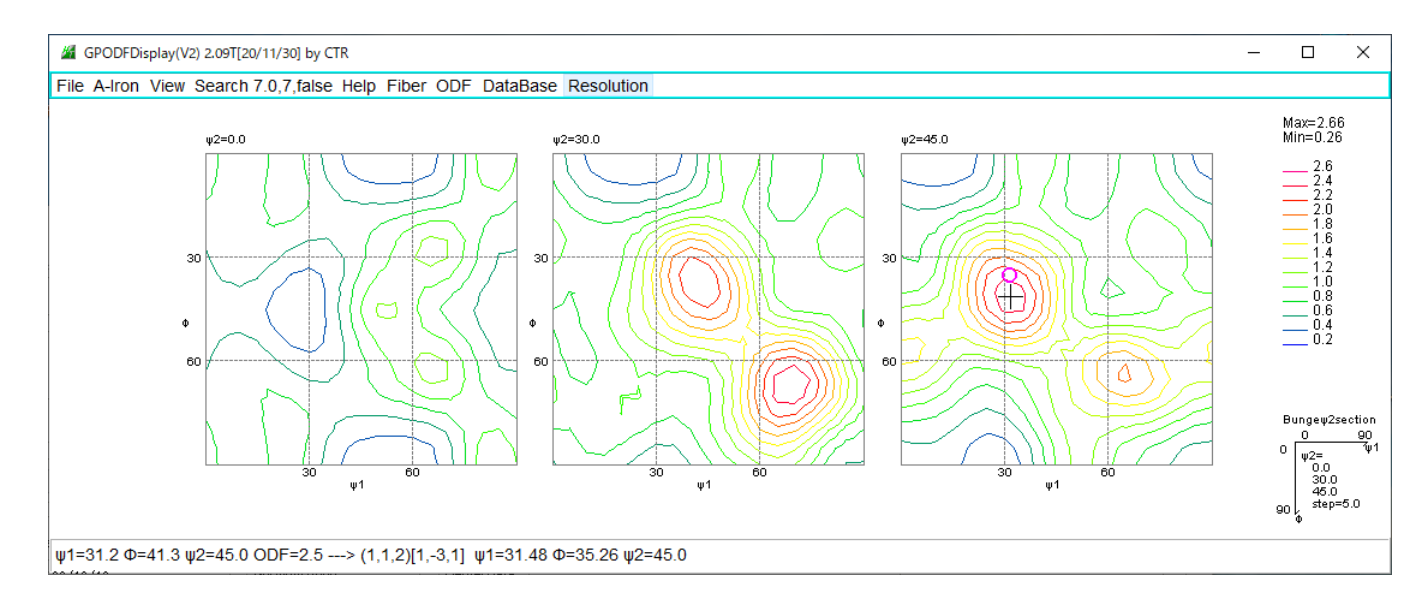

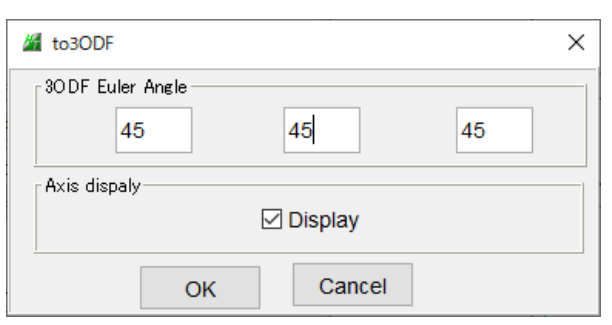

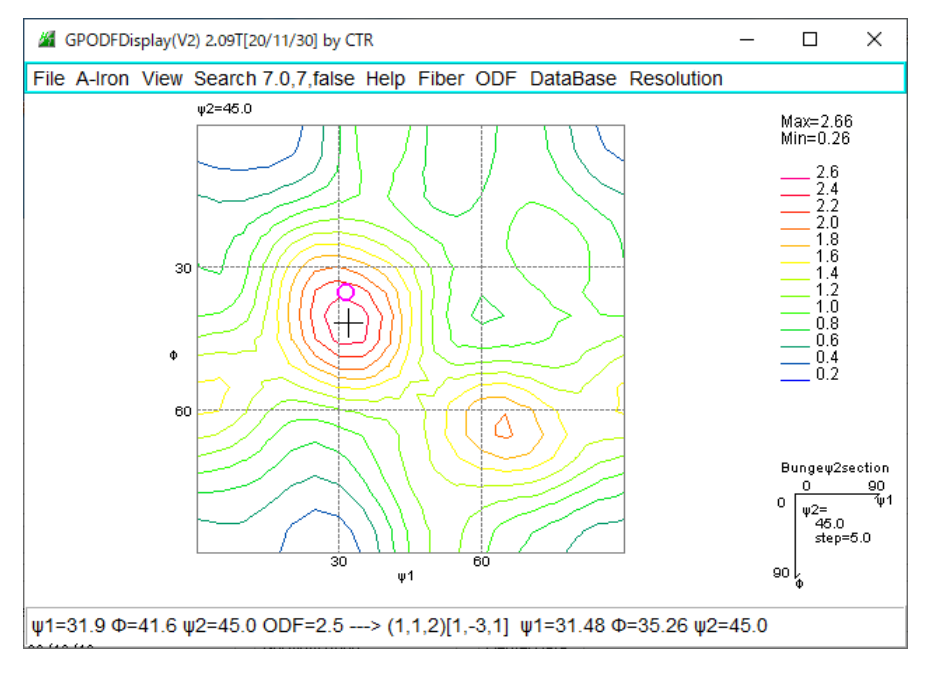

マウスクリックに対し、 $\phi 2 = 45$ でるため、〇は $\phi 2 = 45$ のみ表示 ODF図から方位計算

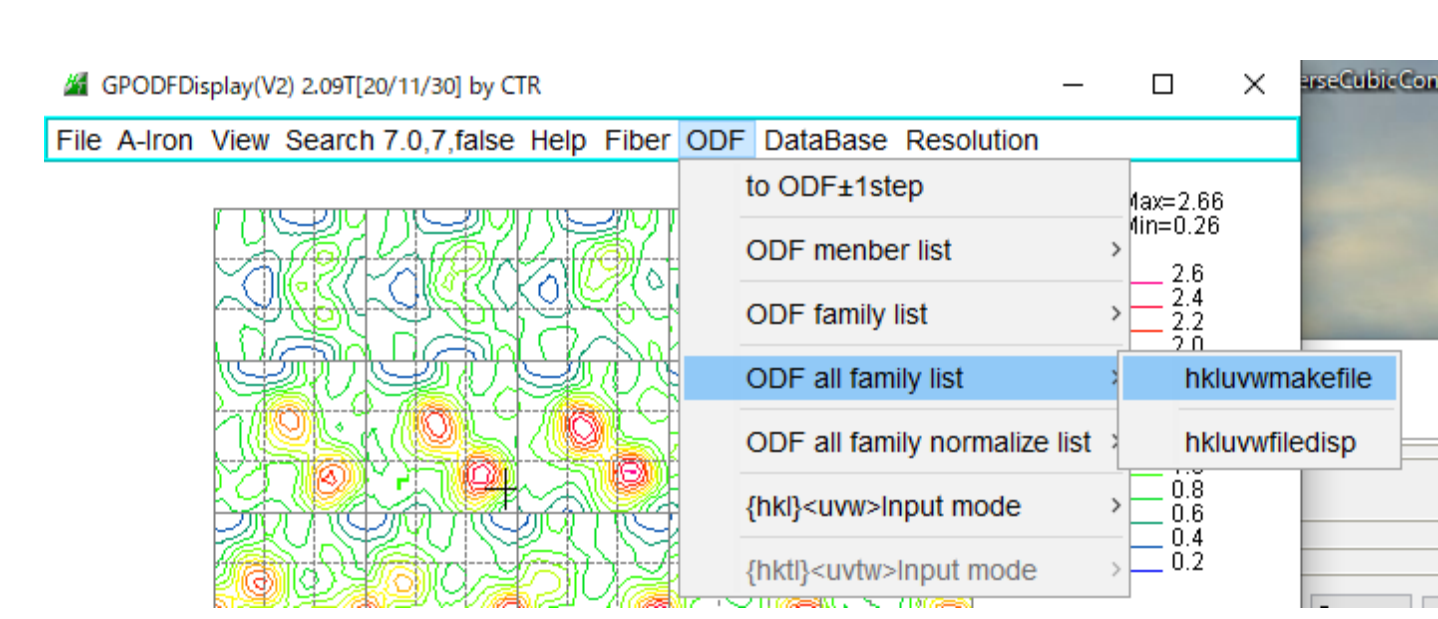

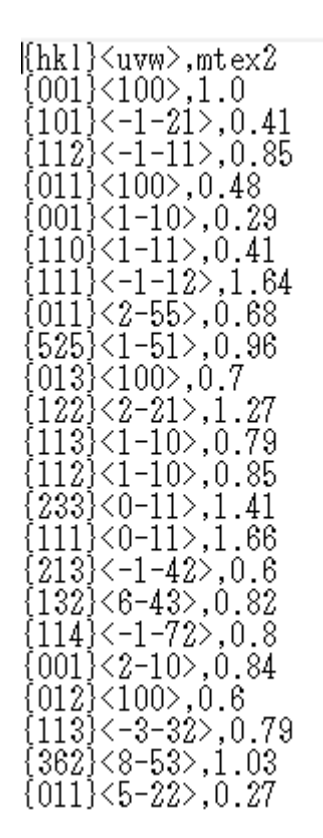

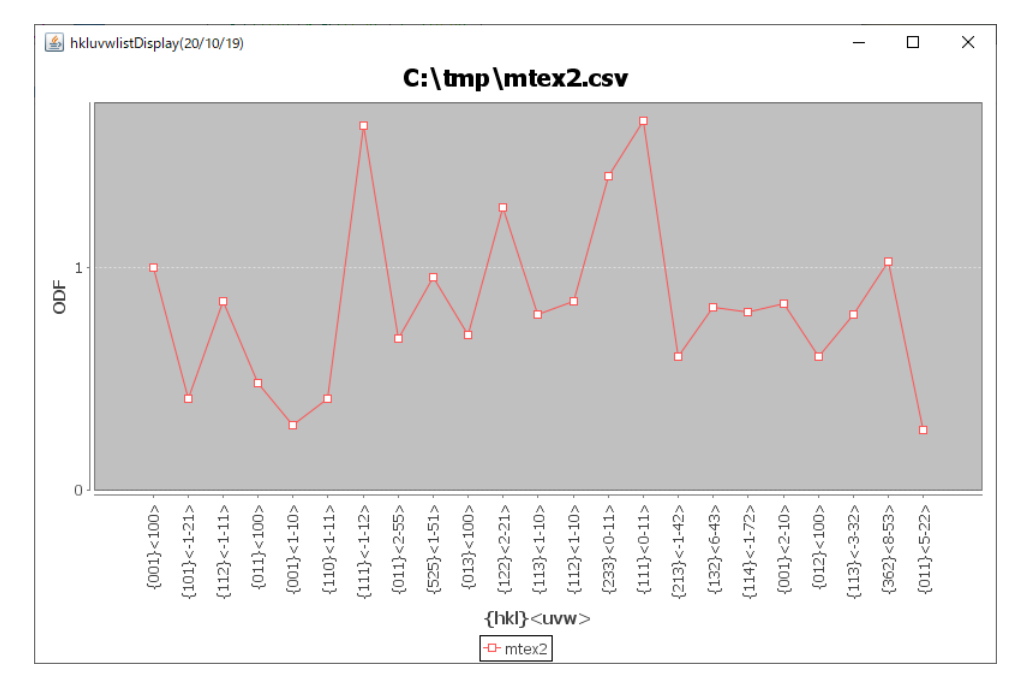

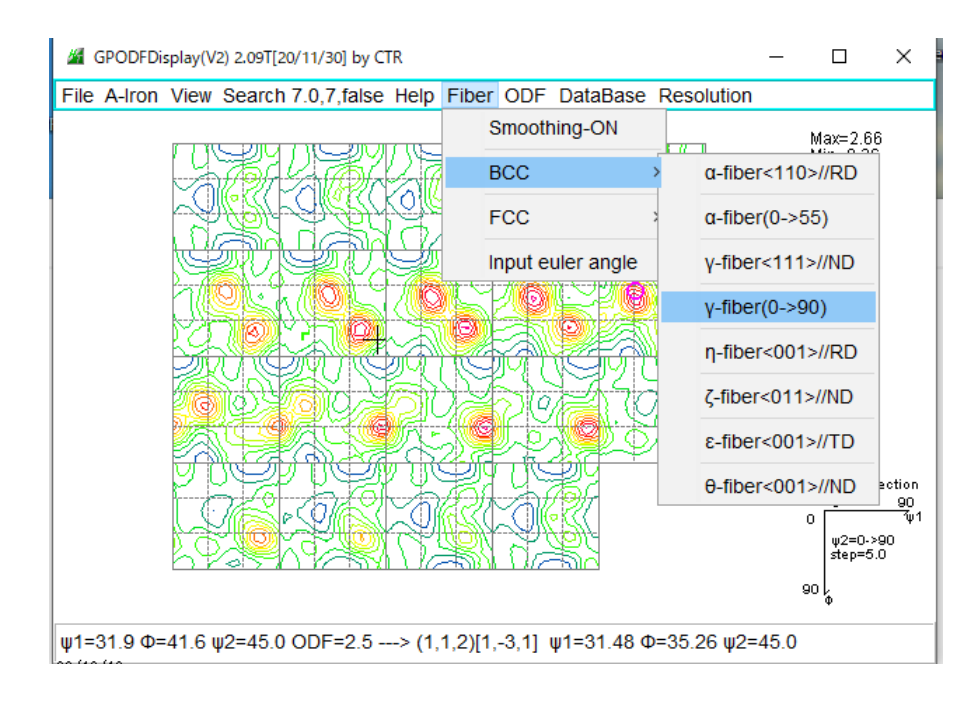

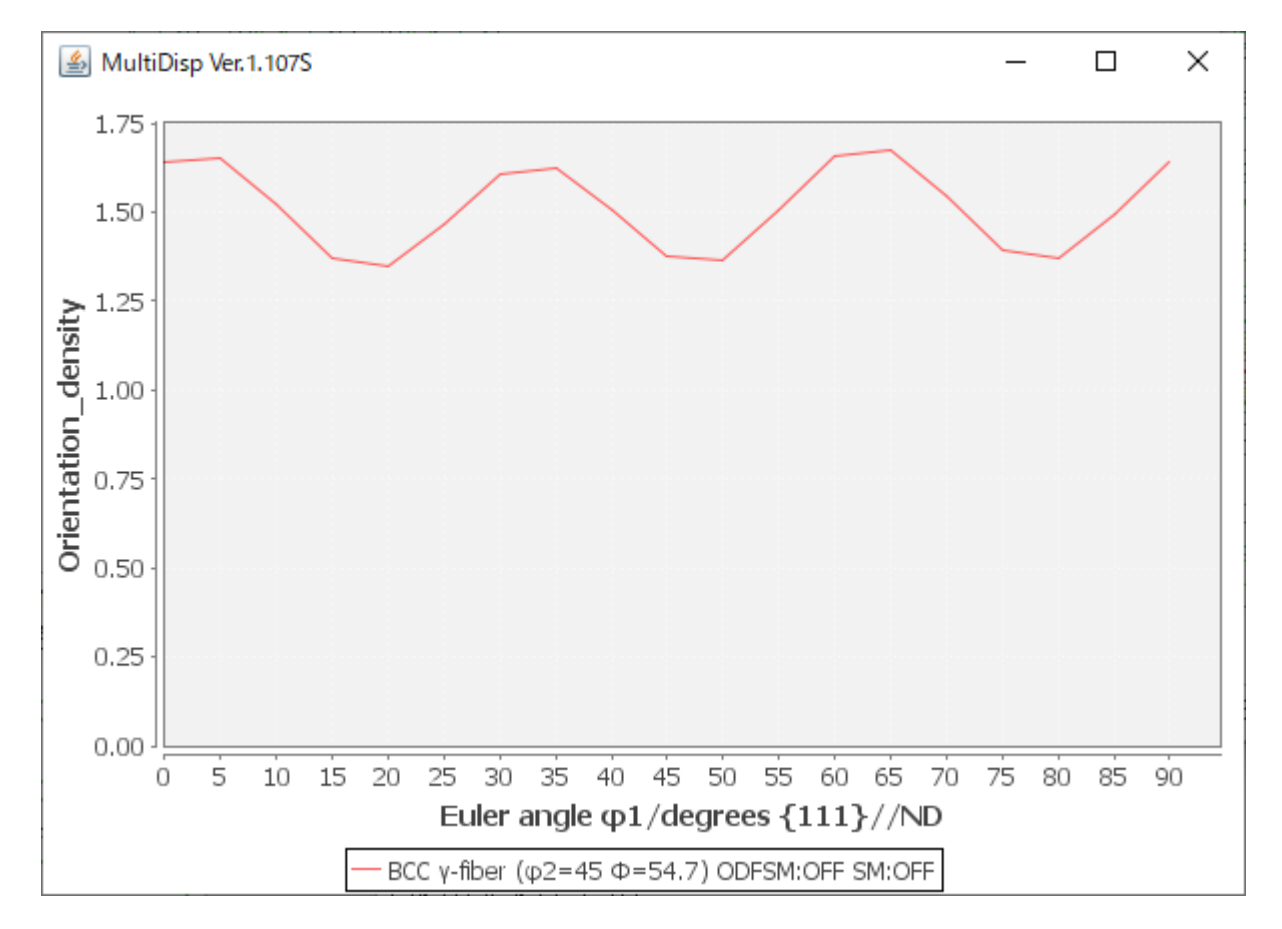

予め、パスの設定で、C: ¥CTR¥MTEXを設定しておいてください

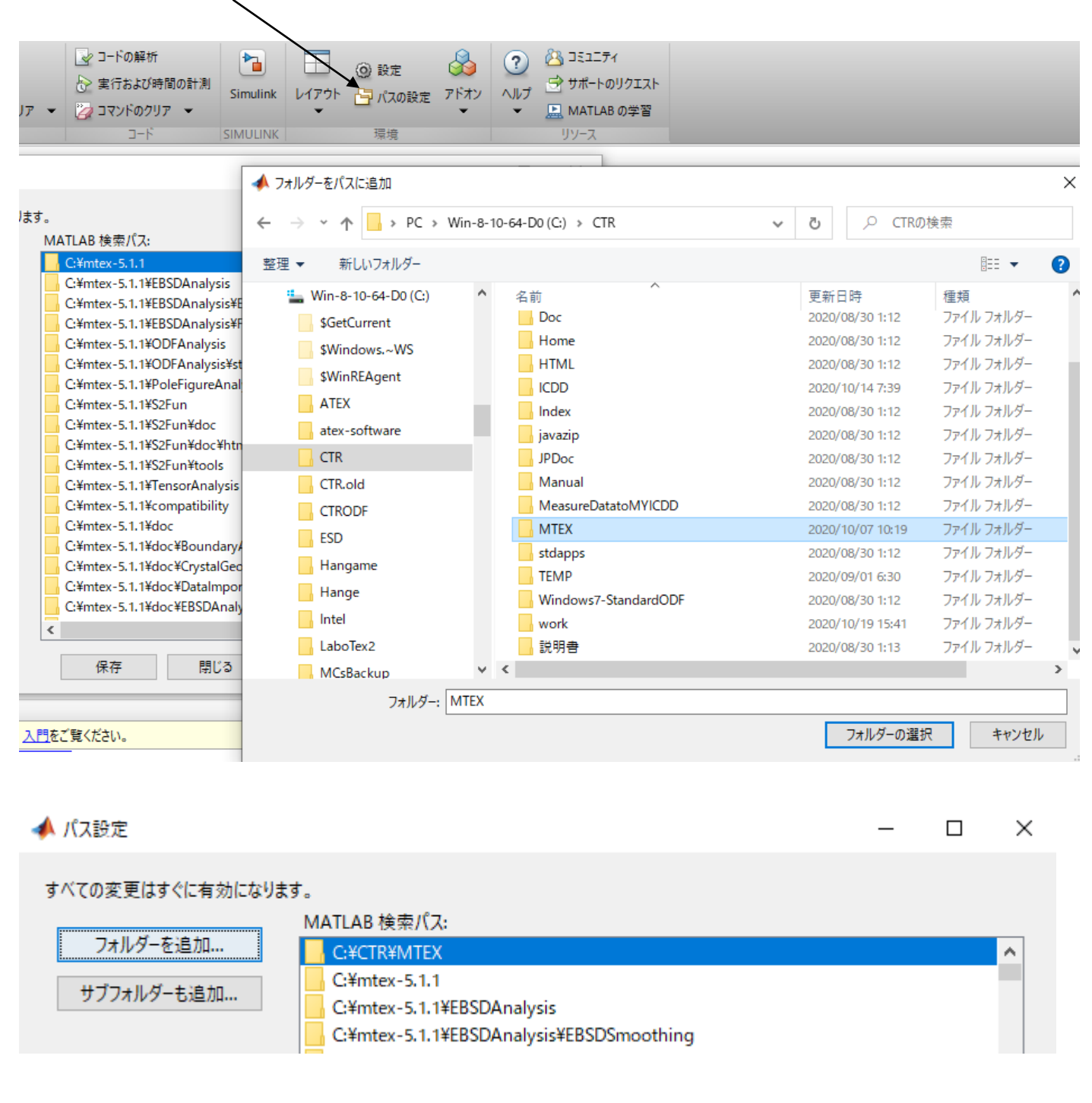

ODFからND方向逆極点図をExport

```
>> exportIPDF(odf,zvector,'ND.TXT')
```

.. I

EBSDデータの場合、46/55ではなく、91/55で計算される。

### >> plotIPDF(odf,zvector)

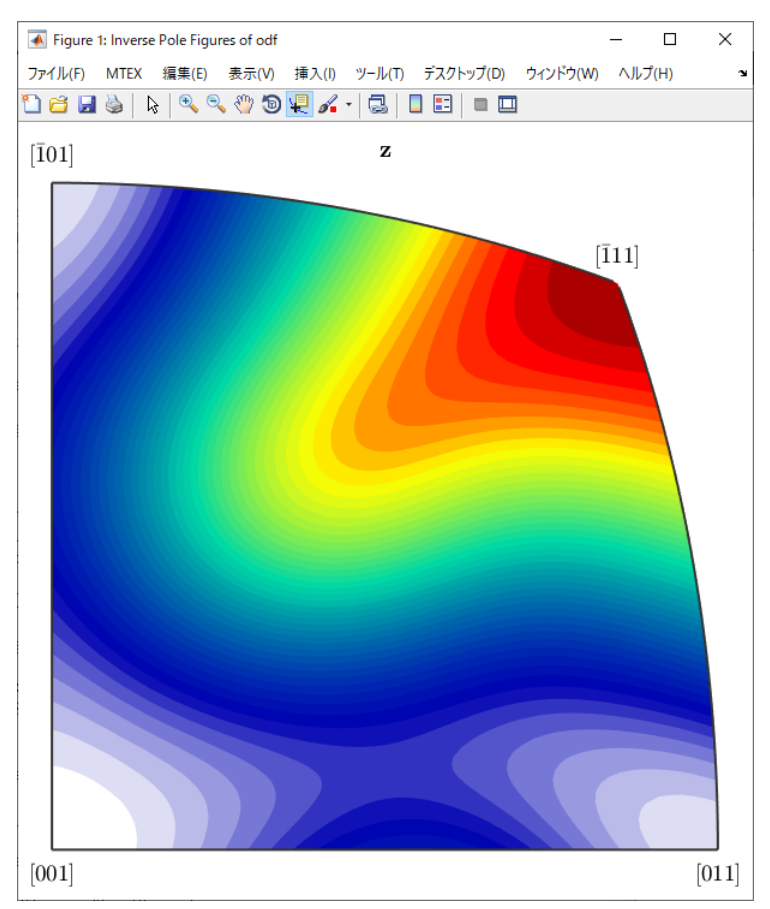

## 逆極点図の Export

#### >> exportIPDF(odf,zvector,'ND.TXT')

Martia GPInverseDisplay 1.41T[で描画(平均値を表示)

U:谜極点図の表示方法\Cubic\20201022\MTEX5.3.1-EBSDDATA\ND.TXT ND [111]

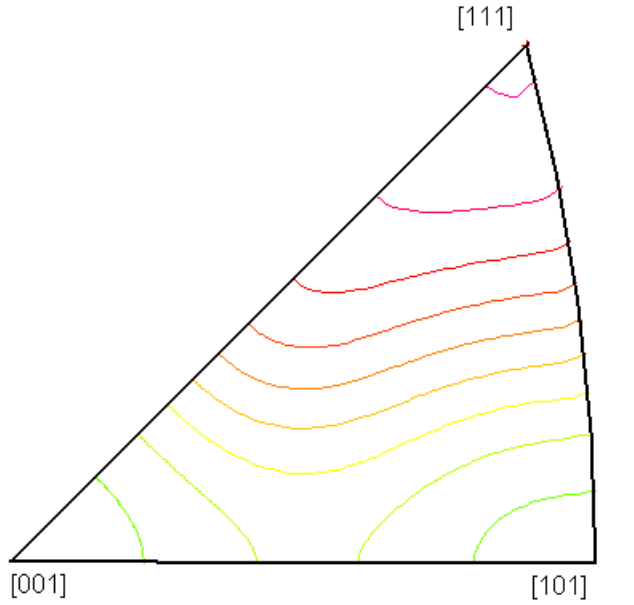

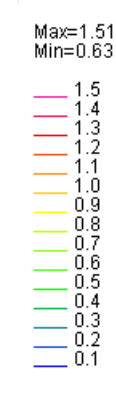

(φ=54.74 , β=45.0) Z=1.51 --> [1,1,1] 36Box計算

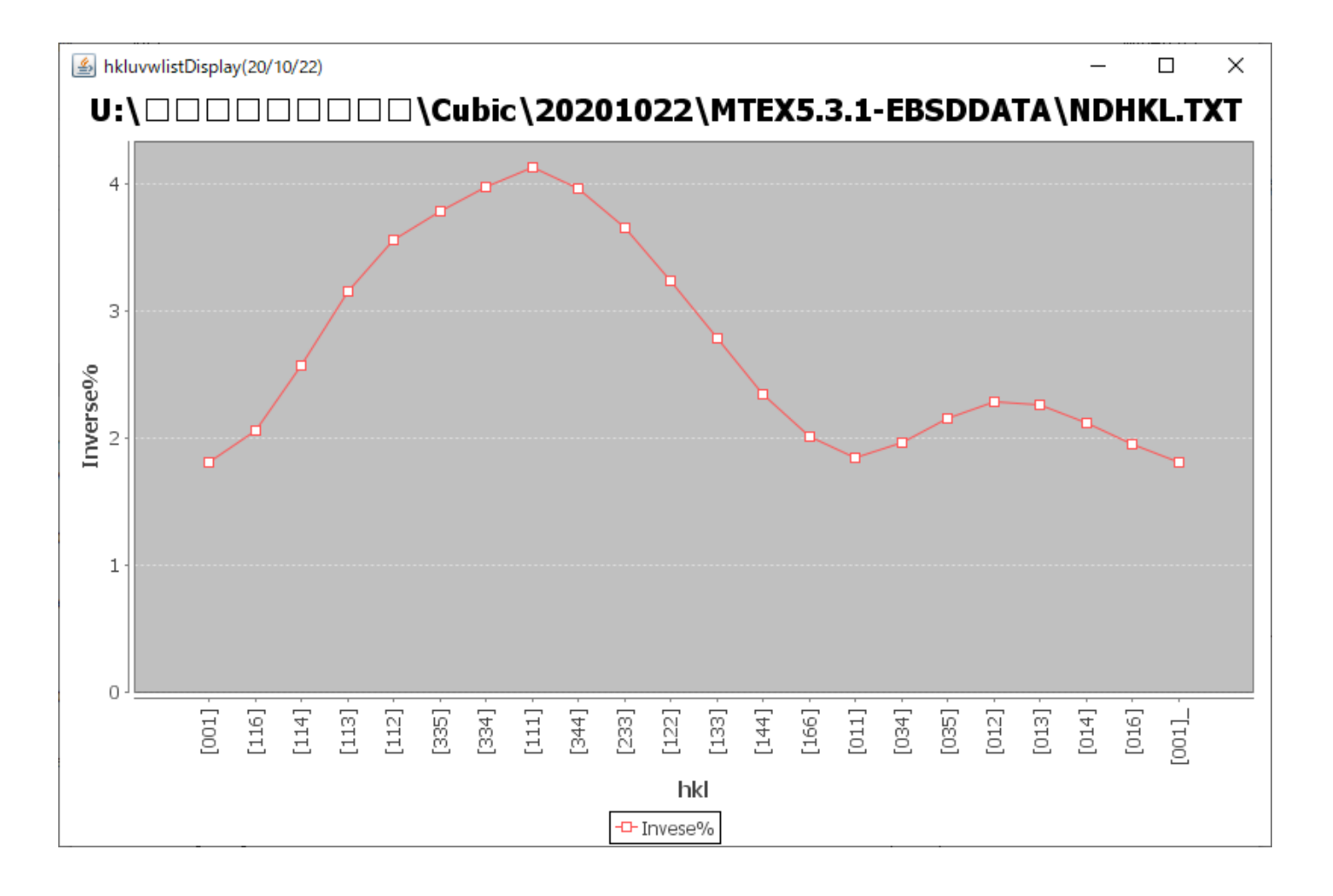

>> ans=ebsd('Ferrite')

>> odf=calcODF(ans.orientations)

>> cs=ebsd('Ferrite').CS

>> h = [Miller(1,1,0,cs),Miller(2,0,0,cs),Miller(2,1,1,cs)]

>> rpf=calcPoleFigure(odf,h)

| 🕮 pole_(110).txt   | 2020/10/26 12:28 | テキスト文書 | 67 KB |
|--------------------|------------------|--------|-------|
| 📳 pole_(200).txt   | 2020/10/26 12:28 | テキスト文書 | 67 KB |
| Pole_(211).txt     | 2020/10/26 12:28 | テキスト文書 | 67 KB |
| TXT2データに変換         |                  |        |       |
| 🛍 211_txt-rp_2.TXT | 2020/10/26 12:29 | テキスト文書 | 30 KB |
| 🖲 200_txt-rp_2.TXT | 2020/10/26 12:29 | テキスト文書 | 30 KB |

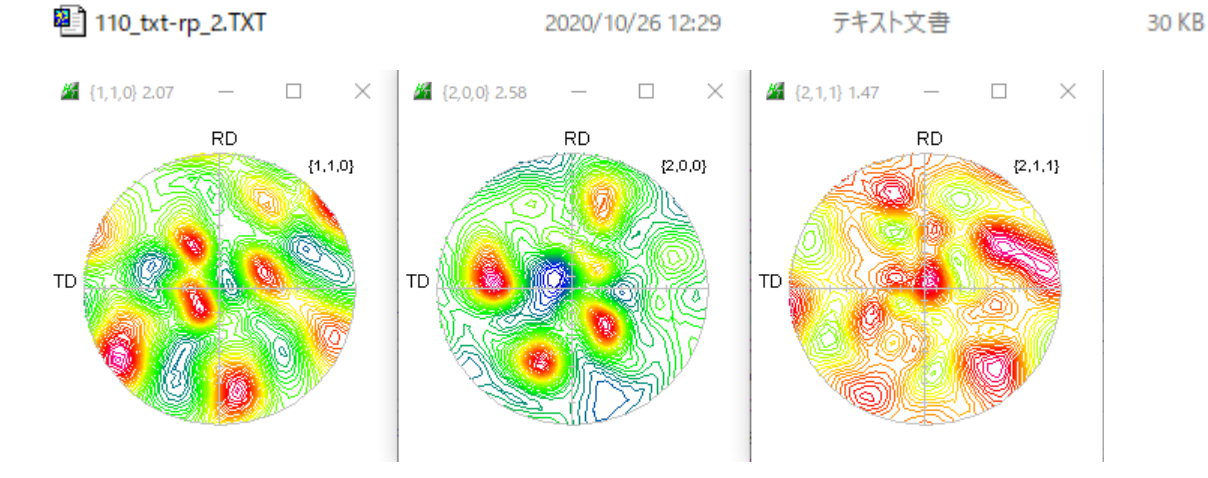

相対表示

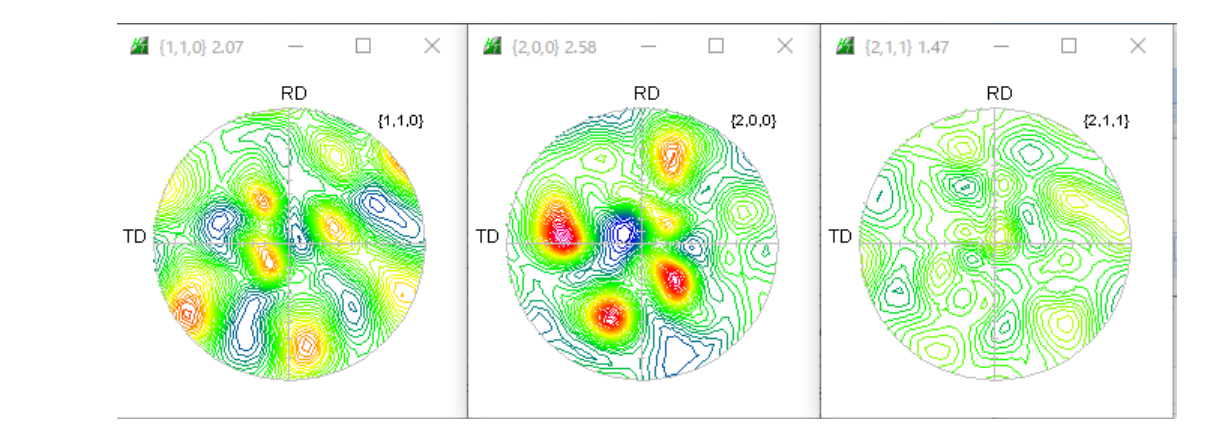

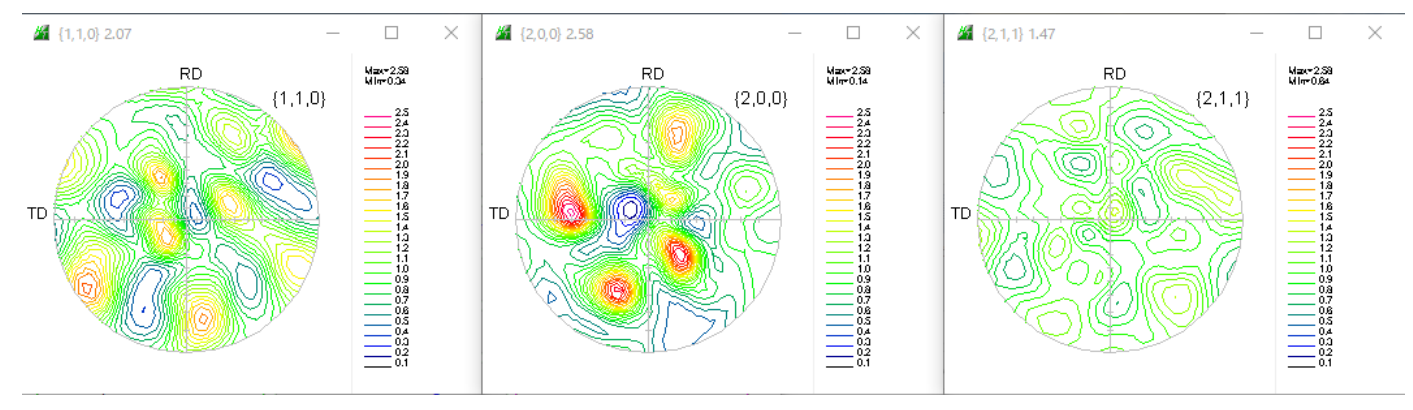

8. BrukerTXTデータからLaboTex入力データSOR作成

LaboTexやTexTools向けデータ作成時、Phaseの選択が行われる

BSDtoLaboTex 3.03T[20/12/31] by CTR

| I |      |                   |  | -           |   |  |  |
|---|------|-------------------|--|-------------|---|--|--|
| 1 | File | Help              |  |             |   |  |  |
|   |      | Condition save    |  |             |   |  |  |
| - |      | Load >            |  | cvs         |   |  |  |
|   |      | End               |  | txt         | - |  |  |
|   |      | Structure Code(sy |  | TSL(radian) | ) |  |  |
| _ |      |                   |  |             |   |  |  |

TXTモードでデータを読み込む

| EBSDtoLaboTex 3.03T[20/12/31] by CTR                       | -                                                                         |              | ×      |  |  |  |  |
|------------------------------------------------------------|---------------------------------------------------------------------------|--------------|--------|--|--|--|--|
| - Material                                                 |                                                                           |              |        |  |  |  |  |
| Material A-Trop tyt                                        |                                                                           |              |        |  |  |  |  |
| Material A-ron.txt                                         |                                                                           |              |        |  |  |  |  |
| Lattice constant                                           |                                                                           |              |        |  |  |  |  |
| Structure Code(symmetries after Schoenfiles) 7 - O (cubic) |                                                                           |              |        |  |  |  |  |
| a 1.0 b 1.0 c 1.0 alfa 90.0 beta 90.0                      | a 1.0 b 1.0 c 1.0 alfa 90.0 beta 90.0 gamm 90.0                           |              |        |  |  |  |  |
| Step for output O Weight for data                          | Step for output O  Weight for data Angle Unit Angle Unit Angle Convention |              |        |  |  |  |  |
| 5.0 V 1-present V 0-deg V 0-Bunge V                        |                                                                           |              |        |  |  |  |  |
| Input data format                                          |                                                                           |              |        |  |  |  |  |
| Check data Line 200 Phase position 2 Select phasenu        | mber 1                                                                    |              |        |  |  |  |  |
| No of data Line                                            |                                                                           |              |        |  |  |  |  |
| Out data Line 39 Pt 7 F 8                                  | P2                                                                        | 9            |        |  |  |  |  |
|                                                            | _                                                                         |              | ^      |  |  |  |  |
| 36: #Urientations:<br>37: #Lodex Phase (Px) v(Px) v(um)    | v(11m)                                                                    | —<br>nhi1    |        |  |  |  |  |
|                                                            | 0                                                                         | , buri<br>0  |        |  |  |  |  |
| 39:1 1 1 0 -1.467608805E-1                                 | 0                                                                         | 3.02         | 75     |  |  |  |  |
| 40: 2 1 2 0 -2.93521761E-1                                 | 0                                                                         | 3.02         | :03    |  |  |  |  |
| 41:3 1 3 0 -4.402826415E-1                                 | 0                                                                         | 3.02         | 17 🗸 🗌 |  |  |  |  |
| <                                                          |                                                                           |              | >      |  |  |  |  |
| Comment                                                    |                                                                           |              |        |  |  |  |  |
| C:¥tmp¥BrukerTXT.txt                                       |                                                                           |              |        |  |  |  |  |
|                                                            |                                                                           |              |        |  |  |  |  |
|                                                            |                                                                           |              |        |  |  |  |  |
| LaboTexFile(toAngle.SOR) TexTools File(OIM A ToAngle       |                                                                           |              |        |  |  |  |  |
| Bruker(Angle-TXT)-MTEX(Radian-Ang) DataAppend              | toRad                                                                     | dian         |        |  |  |  |  |
|                                                            |                                                                           |              |        |  |  |  |  |
|                                                            | $\overline{}$                                                             |              |        |  |  |  |  |
|                                                            | \                                                                         | $\backslash$ |        |  |  |  |  |
| LaboTex同けSORアータ作成                                          |                                                                           | $\mathbf{N}$ |        |  |  |  |  |

TexTools向けTXTデータ作成